# How do I find my designated advisor and their contact info in Connect?

**Center for Student Success** 

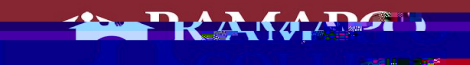

### Intranet

#### • First you go to our Intranet Page, web.ramapo.edu.

- You then click the Connect Button
- You will then log in using your Ramapo username and password

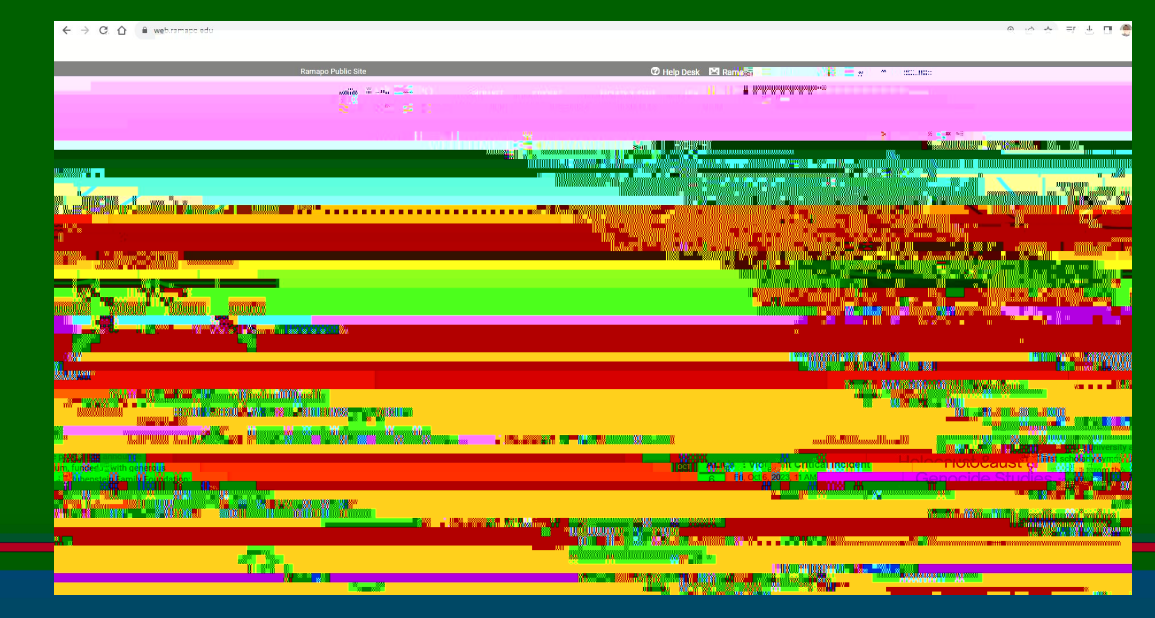

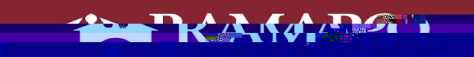

alle all and a second and a second and a s

# Connect Home Page

- Once you have signed in you will see this Connect homepage
- •

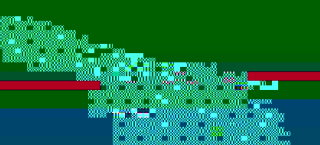

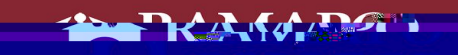

# Your Success Network

After that you will click where it says "My Success Network"

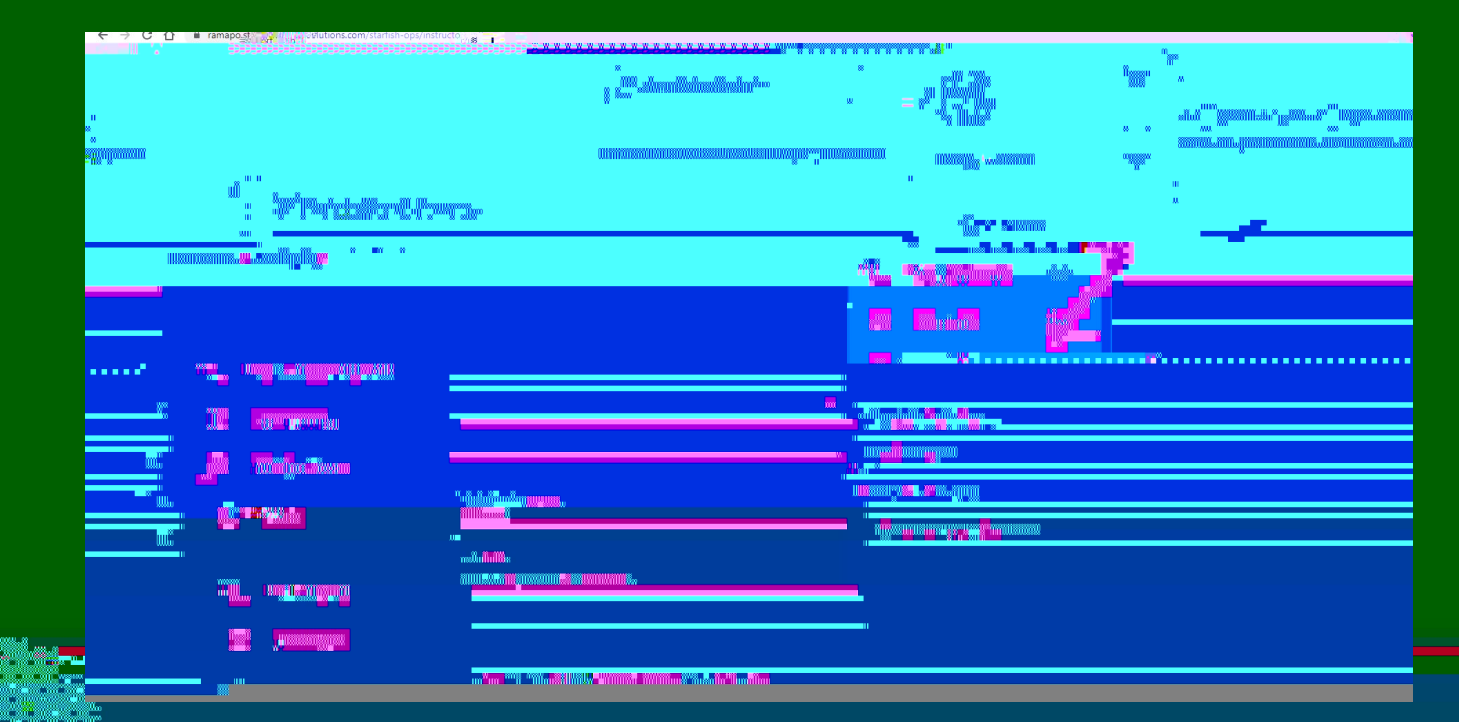

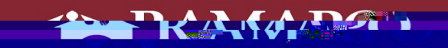

alle all and a second and a second and a s

# Your Success Network

Once you click on "My Success Network", your academic or faculty advisor will appear.

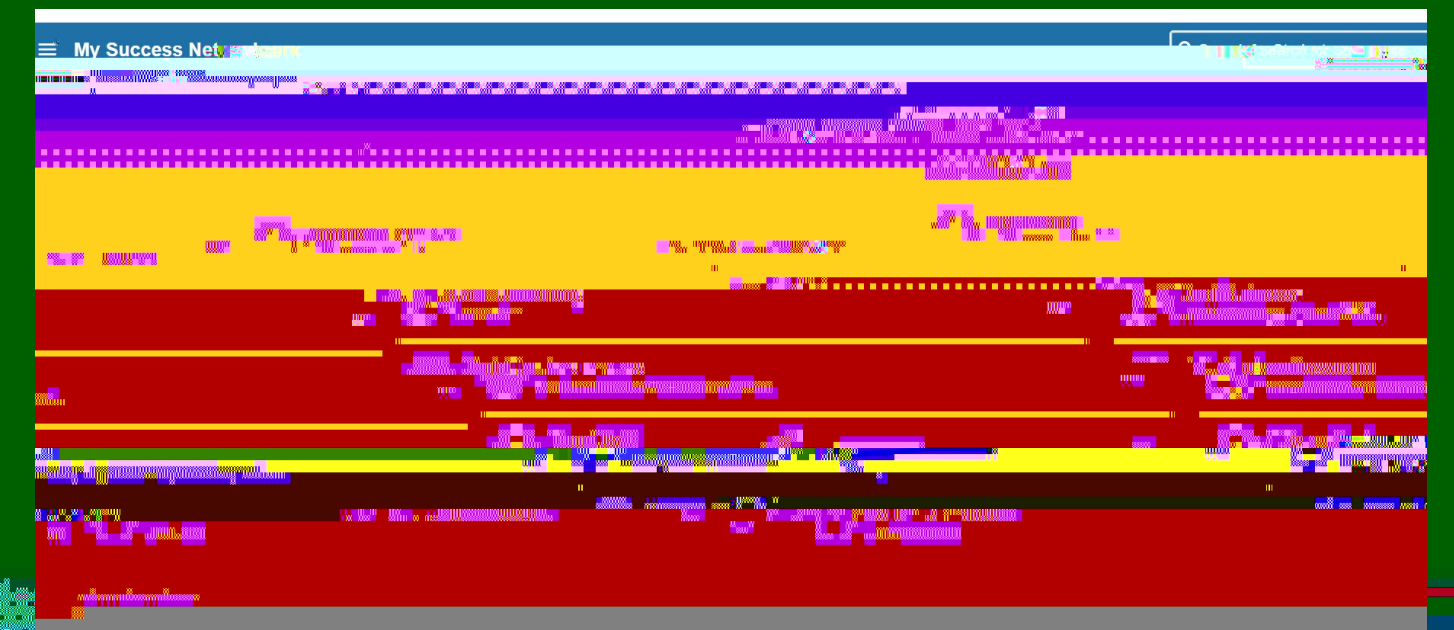

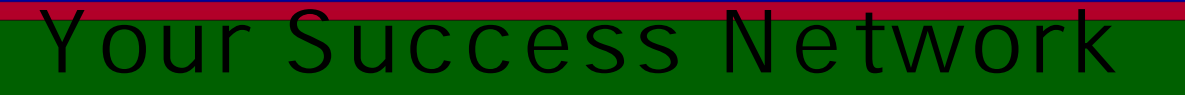

- If available, you can click the link and schedule a meeting with them using Connect.
- Note that there are other people in your Success Network as well, who are also available to support you in your career here.
  - This may include Career Services, Residence Life, Community Affairs and representatives from other offices. You will also find their contact information in your Success Network.

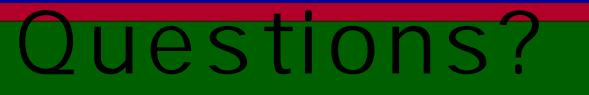

If you still have questions about how to find your academic or faculty advisor you can email success@ramapo.edu for

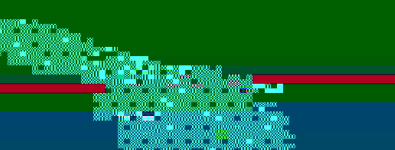